Navigate to Unit4 Web and entre your login details

| Units for people.               |   |
|---------------------------------|---|
| Windows password authentication | , |
| User name                       |   |
| MLHNT                           |   |
| Password                        |   |
| Login                           |   |

On the landing page under **Your employment** select **Activate your substitutes** 

| enu                 |             |                             |                      |
|---------------------|-------------|-----------------------------|----------------------|
|                     | Start pages | Your employment             | Favourites (2)       |
| Your employment     | Absences    | ✤ Personnel information     | No favourites        |
| orme                |             | Absences                    |                      |
| orms                |             | * Activate your substitutes |                      |
| ime and expenses    |             |                             |                      |
|                     |             |                             |                      |
| Personnel           |             |                             |                      |
|                     |             |                             |                      |
| Procurement         |             |                             |                      |
| S                   |             |                             |                      |
| Justomers and sales |             |                             |                      |
| nformation pages    |             |                             |                      |
|                     |             |                             |                      |
| Accounting          |             |                             | Recently used        |
|                     |             |                             | ✤ Task management    |
|                     |             |                             |                      |
| Common              |             |                             | New Supplier Request |

Using the drop down under **Absence status** select the appropriate status and then update the **Absence date from** and the **Absence date to** with the appropriate dates for your absence.

| Substitute date range            |  |   |
|----------------------------------|--|---|
| WF user                          |  |   |
| LSMITH1                          |  |   |
| Lindsay Smith                    |  |   |
| Absence status*                  |  |   |
| I am currently out of the office |  | - |

Navigate to the **Substitutes** section.

| Substitutes                 |              |              |            |             |
|-----------------------------|--------------|--------------|------------|-------------|
| Show only valid substitutes |              |              |            |             |
| Туре                        | Element type | Substitute   | Valid from | Valid until |
| General                     |              | Sally Little | 18/01/2021 | 28/02/2021  |
| G * General                 | <b>•</b>     | * I 🖉        | *          |             |
| Add Delete                  |              |              |            |             |

Select **Add** then select **General**, and tab to the **Substitute** column and type in the substitutes name (hint press a space bar to see who this is).

Add the dates you will be out of the office in the **valid from** and **valid until** Section.

Once updated select Save.

| Save | Clear | Export |
|------|-------|--------|